1. Log in to Self-Service

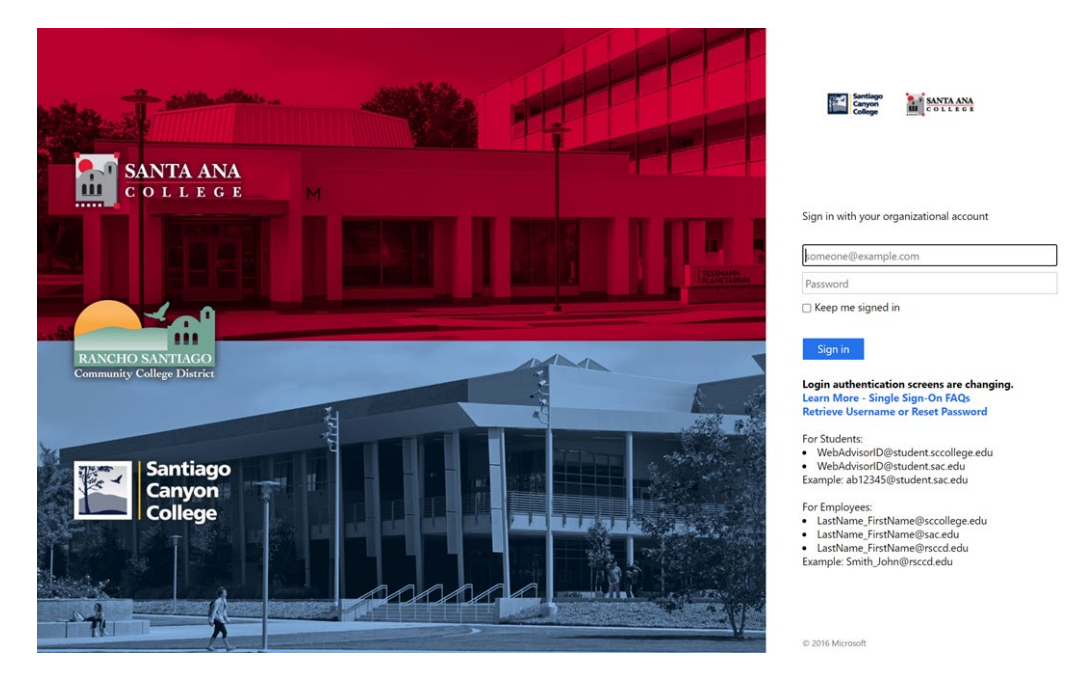

2. On the Home Page, Click Student Planning.

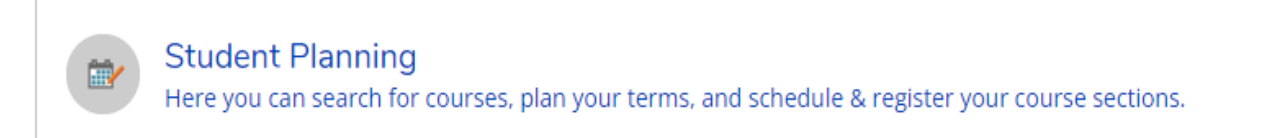

**3.** On the search bar, type in section number **39734**. Then click on the magnifier to search.

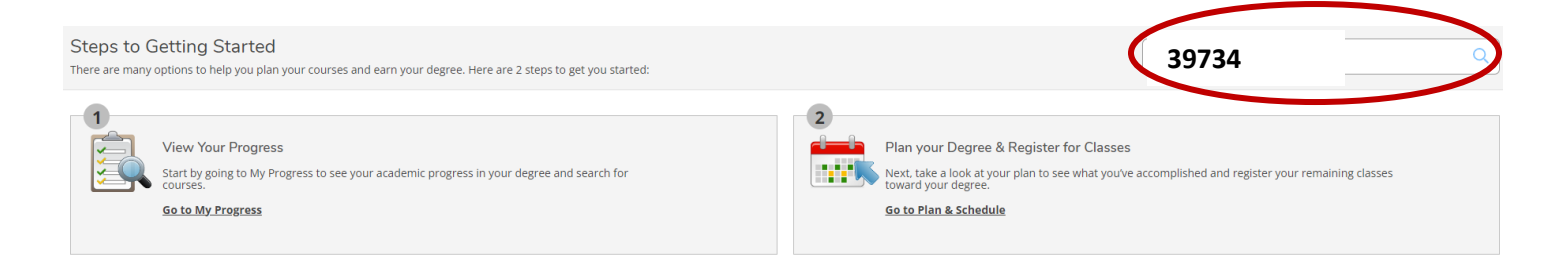

#### 4. Click View Available section for LRN-095.

#### LRN-095 Supervised Tutoring (0 Credits)

Supervised individual and group tutoring to assist students in reading, writing, and mathematics, science, business, and software Continuing Education and/or Santa Ana College course(s) for which tutoring is requested. Referral by counselor or instructor bas

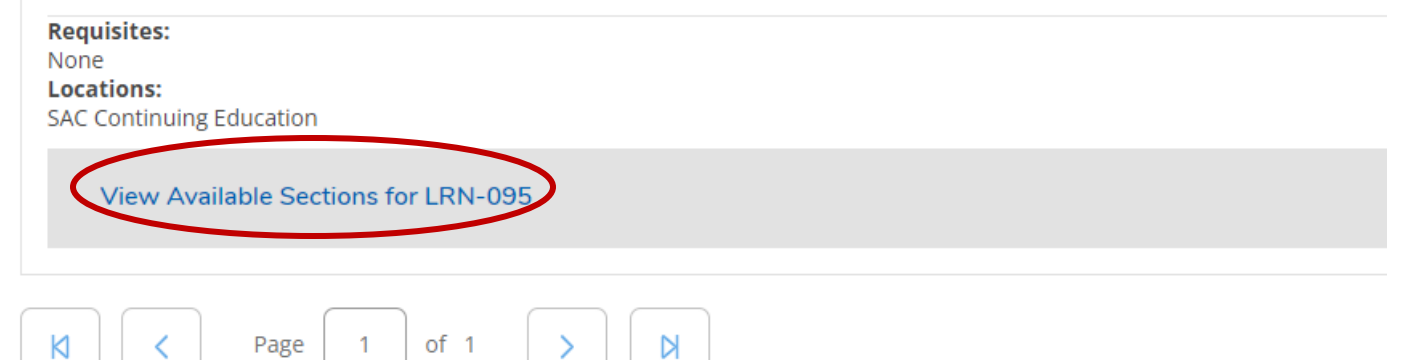

#### 5. Click Add Section to schedule.

Spring 2024 -Cont Ed.

| LRN-095-39734<br>Supervised Tutoring<br>Runs from 2/12/2024 - 6/9/2 | 024                         |                                                                          | Add Section to Schedule                                                                |
|---------------------------------------------------------------------|-----------------------------|--------------------------------------------------------------------------|----------------------------------------------------------------------------------------|
| Seats 🚯                                                             | Times                       | Locations                                                                | Instructors                                                                            |
| 9975 / 9999 / 0                                                     | TBD<br>2/12/2024 - 6/9/2024 | SAC Continuing Education, A - Cesar Chavez Bldg<br>A-106<br>1 Laboratory | Walczak, Katharine L. ( <b>1 Laboratory</b> )<br>Vu, Dahlia N. ( <b>1 Laboratory</b> ) |
|                                                                     | TBD<br>2/12/2024 - 6/9/2024 | SAC Continuing Education, D - Dunlap Hall D-307<br>1 Laboratory          |                                                                                        |
|                                                                     | TBD<br>2/12/2024 - 6/9/2024 | SAC Continuing Education, L - Library L-204<br>1 Laboratory              |                                                                                        |

## 6. Click Add section.

| Section Details                                               |                                                                                                    |                                                                       |  |
|---------------------------------------------------------------|----------------------------------------------------------------------------------------------------|-----------------------------------------------------------------------|--|
| LRN-095-39734<br>Supervised Tutoring<br>Spring 2024 -Cont Ed. |                                                                                                    |                                                                       |  |
| Instructors                                                   | Walczak, ( <u>Walcz</u><br>Katharine L.<br>Vu, Dahlia N. ( <u>Vu D</u> .                                                                                                    | <u>ak Katharine@sac.edu</u> )<br>ahlia@sac.edu )                      |  |
| Meeting Information                                           | 2/12/2024 - 6/9/2024<br>SAC Continuing Education, A - Cesar Chavez Bldg A-106 (1 Laboratory)<br>2/12/2024 - 6/9/2024<br>SAC Continuing Education, D - Dunlap Hall D-307 (1 Laboratory)<br>2/12/2024 - 6/9/2024<br>SAC Continuing Education, L - Library L-204 (1 Laboratory)                                                                                                  |                                                                       |  |
| Dates                                                         | 2/12/2024 - 6/9/2024                                                                                                    |                                                                       |  |
| Seats Available 🚺                                             | 9975 / 9999 / 0                                                                                                    |                                                                       |  |
| Credits                                                       | 0                                                                                                    |                                                                       |  |
| Grading                                                       | Pass/Fail                                                                                                    |                                                                       |  |
| Requisites                                                    | None                                                                                                    |                                                                       |  |
| Course Description                                            | Supervised individual and group tutoring to assist students in reading, writing,<br>and mathematics, science, business, and software applications for students<br>enrolled at Santa Ana College School of Continuing Education and/or Santa Ana<br>College course(s) for which tutoring is requested. Referral by counselor or<br>instructor based on assessed academic need. |                                                                       |  |
| Additional Information                                        | Supervised Tutoring - Math<br>Section Dates *** Last Date                                                                                                    | Center and Learning Center *** *** Additional<br>to Add: June 9, 2024 |  |
| Cl                                                            | ose                                                                                                    | Add Section                                                           |  |

## 7. Click Back to Planning Overview.

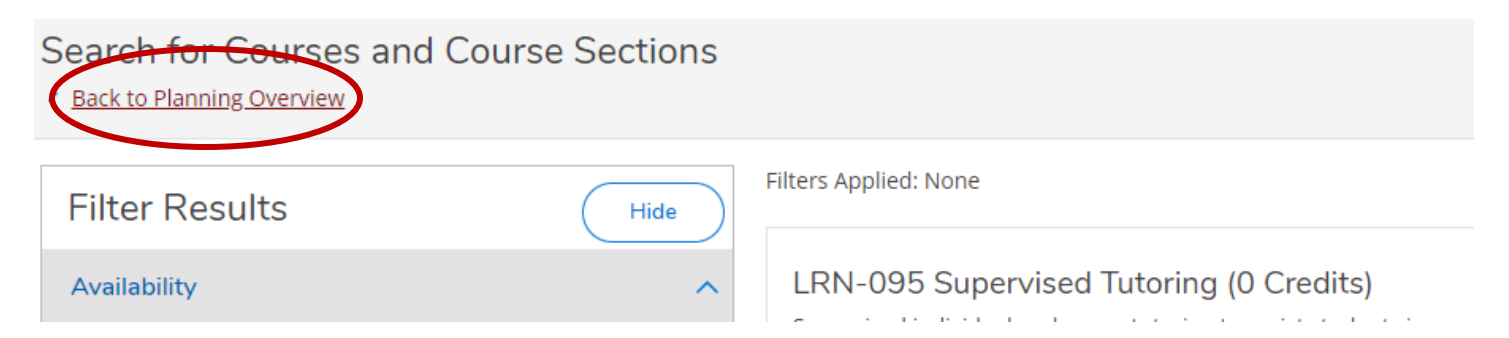

### 8. Select Go to Plan & Schedule.

| 2 |                                                                                                    |
|---|----------------------------------------------------------------------------------------------------|
|   | Plan your Degree & Register for Classes                                                                                |
|   | Next, take a look at your plan to see what you've accomplished and register your remaining classes toward your degree. |
|   | Go to Plan & Schedule                                                                                                  |
|   |                                                                                                    |

# 9. Locate the LRN course and Click register.

| LRN-095-39734: Supervised Tutoring                                                                                                    |  |  |  |  |
|----------------------------------------------------------------------------------------------------|--|--|--|--|
| ✓ Registered, but not started                                                                                                    |  |  |  |  |
| Credits: 0 Credits, Pass/Fail only<br>Grading: Pass/Fail<br>Instructor: Walczak, Katharine L.<br>Instructor: Vu, Dahlia N.<br>2/12/2024 to 6/9/2024 |  |  |  |  |
| V Meeting Information                                                                                                    |  |  |  |  |
| Drop                                                                                                    |  |  |  |  |
| ✓ View other sections                                                                                                    |  |  |  |  |

\*\*You are now registered to Supervised Tutoring. The LRN 095 course will appear on your schedule but not on your transcript.\*\*